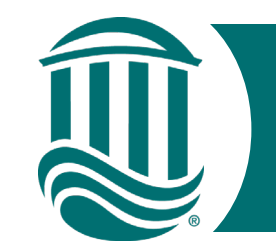

# Self Service Time Entry

# For Law Enforcement and Security Officers 2022

- Effective 5/15/22, Non-Exempt Employees will be utilizing Self Service Time Entry to report hours.
- Self-Service Time Entry utilizes <u>weekly</u> time cards. Each week of the two-week pay period must be submitted individually by the published submission date (typically the Monday following the pay period end date).
- To get started, navigate to the Self Service for Employees home page and log in. <u>https://sservice.coastal.edu/Student/HumanResources/Home</u>

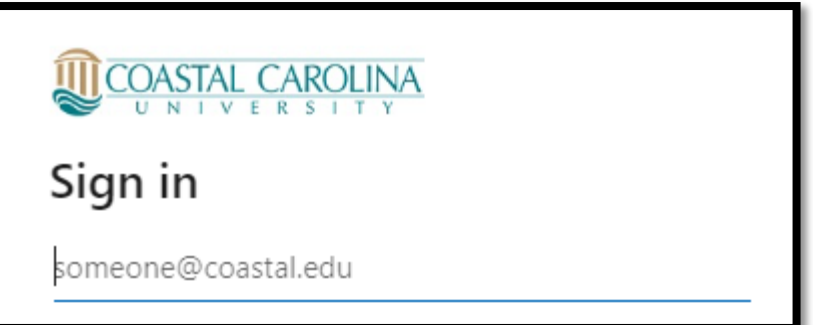

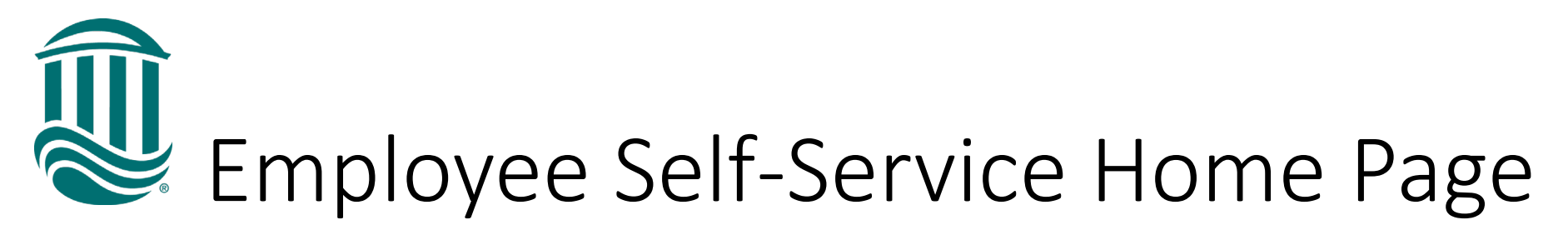

| Welcome to Colleague Employee Self-Service!                         |                                                                       |
|---------------------------------------------------------------------|-----------------------------------------------------------------------|
| Tax Information                                                     | Banking Information                                                   |
| Here you can change your consent for e-delivery of tax information. | Here you can view and update your banking information.                |
| Time Entry                                                          | Time Approval                                                         |
| Here you can fill out your timecards.                               | Here you can approve or reject timecards for the people you supervise |

Select Time Entry

٠

- Select the week for Time Entry
- The due date for submission to your supervisor is noted along with your Position and total hours entered.

| 05/01/2022 - 05/07/2022   | Security Specialist III, Public Safety |   |
|---------------------------|----------------------------------------|---|
| Total: 48 Hours           | Security Specialise III, Fabile Safety |   |
| 05/08/2022 - 05/14/2022   |                                        |   |
| Due by: 5/16/2022 5:00 PM | Security Specialist III, Public Safety | > |
| Total: 0 Hours            |                                        |   |

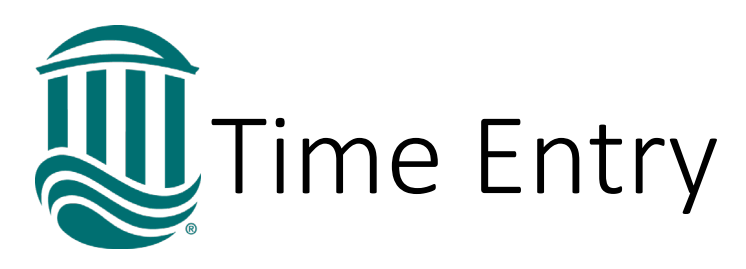

- On the weekly time card, enter hours worked each day.
- Other Time Types is now called Additional Time.
- For sworn Law Enforcement Officers, overtime is calculated over a 2-week period. The calculation will not display since the time card is weekly.
- For other Public Safety employees, if hours exceed 40 in a week, straight time and overtime will be combined and reflected in the Weekly Totals Section as Overtime Hours. NOTE - only hours worked over 40 in a pay week are paid at the overtime rate.

| Week 05/01/2022 - 05/07<br>48.00 Total hours                             | 7/2022                       |         |         |         |         | Saved just now Saved just now | ave View Leave | Balances |
|--------------------------------------------------------------------------|------------------------------|---------|---------|---------|---------|-------------------------------|----------------|----------|
| CLS0086JD15NBW • Security S<br>Tyler, Regina L. • Public Safety<br>48.00 | pecialist III, Public Safety |         |         |         |         |                               |                | ^        |
| Earn Type                                                                | Sun 5/1                      | Mon 5/2 | Tue 5/3 | Wed 5/4 | Thu 5/5 | Fri 5/6                       | Sat 5/7 Total  |          |
| Permanent Classified Pay                                                 |                              | 12.00   | 12.00   |         |         | 12.00                         |                | 36.00    |
| Sick                                                                     |                              |         |         | 12.00   |         |                               |                | 12.00    |
| Remove Sick                                                              |                              |         |         |         |         |                               |                |          |
| Position Total Hours:                                                    | 0.00                         | 12.00   | 12.00   | 12.00   | 0.00    | 12.00                         | 0.00           | 48.00    |
| Comments Subn                                                            | nit for Approval             |         |         |         |         |                               |                |          |
| Weekly Totals                                                            |                              |         |         |         |         |                               |                | ^        |
| Daily Total Hours:                                                       | 0.00                         | 12.00   | 12.00   | 12.00   | 0.00    | 12.00                         | 0.00           | 48.00    |
| Regular Hours:                                                           |                              |         |         |         |         |                               |                | 28.00    |
| Overtime Hours:                                                          |                              |         |         |         |         |                               |                | 8.00     |
| Additional Hours:                                                        |                              |         |         |         |         |                               |                | 12.00    |

| Entering Leav                                                                                                    | e Time Permanent Classified Pay                                                                                                    |
|----------------------------------------------------------------------------------------------------|----------------------------------------------------------------------------------------------------|
| <ul> <li>To enter leave, select the<br/>Additional Time button found<br/>under worked Earn Type<br/>then select the appropriate<br/>Leave Type from the drop<br/>down menu.</li> </ul> | Earn Type Permanent Classified Pay  + Additional Time  Choose Earn Type  Sick  Annual Leave Bereavement Leave Court Leave Sick Leave-Immediate Family Holiday Pay Leave Without Pay |
| <ul> <li>This will create an<br/>additional row for<br/>time entry.</li> </ul>                                                                                                    | Week 05/01/2022 - 05/07/2022     >       48.00 Total hours     Saved just now       Saved just now     Save       View Leave Balances                                               |
| Ensure the weekly total                                                                                                    | Earn Type         Sun 5/1         Mon 5/2         Tue 5/3         Wed 5/4         Thu 5/5         Fri 5/6         Sat 5/7         Total                                             |
| hours are at least your                                                                                                    | Permanent Classified Pay         12.00         12.00         12.00         36.00                                                                                                    |
| scheduled hours.                                                                                                    | sick 12.00 12.00                                                                                                    |
| <ul> <li>Unworked time without<br/>available leave must be</li> </ul>                                                                                                    | Remove Sick         + Additional Time           Position Total Hours:         0.00         12.00         12.00         0.00         12.00         0.00         48.00                |
| reported as "Leave<br>Without Pay".                                                                                                    | Comments     Submit for Approval                                                                                                    |

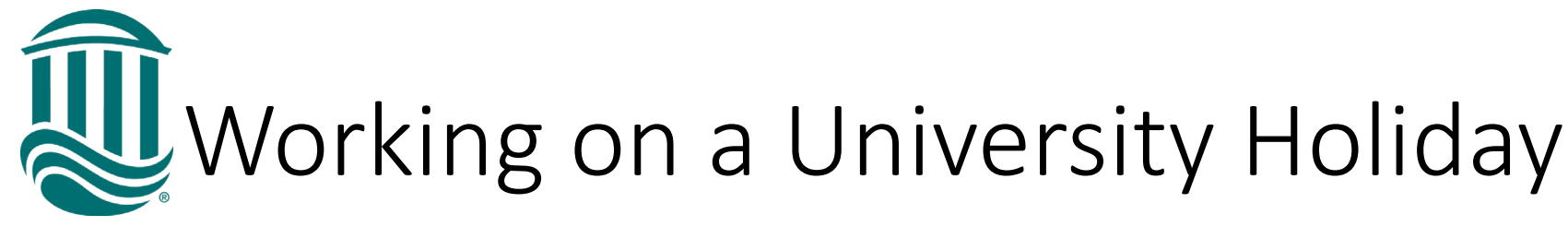

- University Holidays will be identified by a blue line above the date.
- Enter hours worked in the top row then select "Additional Time" and then choose "Holiday Pay" from the drop down. Enter Holiday hours.

Holiday Pay hours should be the average scheduled weekly hours divided by 5. Ex: 42/5 = 8.4 Holiday hours or 40/5 = 8 Holiday hours

 \*\*NOTE: You will have two entries on the same day if you work on a holiday\*\*

| Unive                                                                     | 2121                       | ιγι                          | 101             | IUd          | У               |                |          | Permanent Classif                                                                                                    | ied Pay                           |
|---------------------------------------------------------------------------|----------------------------|------------------------------|-----------------|--------------|-----------------|----------------|----------|----------------------------------------------------------------------------------------------------|-----------------------------------|
|                                                                           |                            | + /<br>Position              | Additional Time | Submit for A | 0.00<br>pproval |                |          | Choose Earn T<br>Sick<br>Annual Leave<br>Bereavement Lea<br>Court Leave<br>Sick Leave-Imme<br>Holiday Pay<br>Leave Without Pa | Type<br>ave<br>diate Family<br>ay |
| <ul> <li>Week 05/08/2022 - 05/14/20</li> <li>20.40 Total hours</li> </ul> | )22 >                      |                              |                 |              |                 | Saved just now | Save Vi  | ew Leave Balances                                                                                                    |                                   |
| CLS0086BA20NBW • Communicati<br>Tyler, Regina L. • Public Safety<br>20.40 | ions Specialist II, Public | Safety                       |                 |              |                 |                |          | ^                                                                                                    |                                   |
| Earn Type                                                                 | Sun 5/8                    | Mon 5/9<br>ist Sock Memorial | Tue 5/10        | Wed 5/11     | Thu 5/12        | Fri 5/13       | Sat 5/14 | Total                                                                                                    |                                   |
| Permanent Classified Pay                                                  |                            | 12.00                        |                 |              |                 |                |          | 12.00                                                                                                    |                                   |
| Holiday Pay                                                               |                            | 8.40                         |                 |              |                 |                |          | 8.40                                                                                                    |                                   |
| + Additional Time                                                         |                            | <u> </u>                     |                 |              |                 |                |          |                                                                                                    |                                   |
| Position Total Hours:                                                     | 0.00                       | 20.40                        | 0.00            | 0.00         | 0.00            | 0.00           | 0.00     | 20.40                                                                                                    |                                   |
| Comments Submit f                                                         | for Approval               |                              |                 |              |                 |                |          |                                                                                                    |                                   |

Earn Type

Comments on Time Card

- Comments can be added for your Supervisor.
- Click "Comments" and enter your comment in the box.
- You may need to notify your Supervisor a comment was made unless your Supervisor requires a comment for all Time Card submissions.

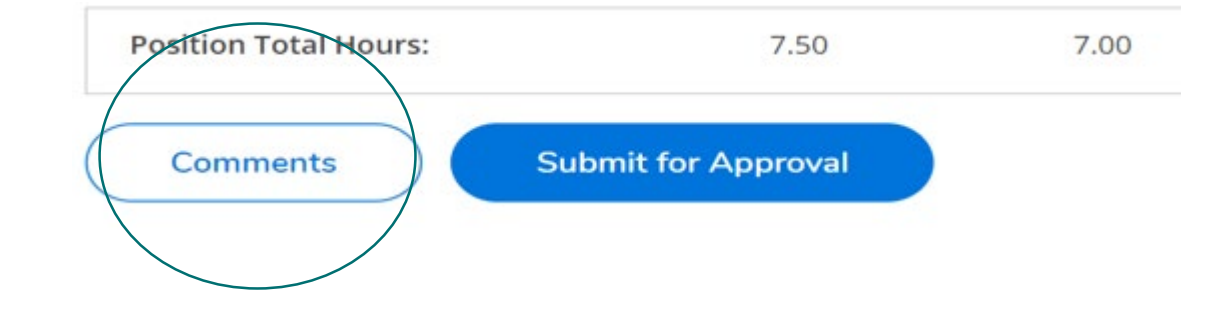

|                       | Comments           |       | × | ) AM | 00:00 AM | 00:00 |
|-----------------------|--------------------|-------|---|------|----------|-------|
|                       | Temporary, Payroll |       | ^ | DAM  | 00:00 AM | 00:00 |
|                       | Enter message      |       |   |      |          |       |
|                       |                    | Send  |   |      |          |       |
| Position Total Hours: |                    | Close |   | 0.00 | 0.00     |       |

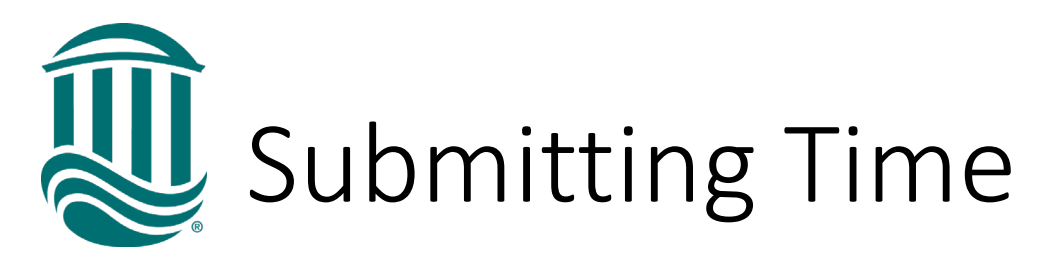

- Once all time for the week has been accurately entered, click Submit for Approval.
- A green "Success" pop up will show in the top right corner and the status will update to "Submitted".
- Once your Supervisor approves your time, the status of your time card will update to "Approved".
- An automated email will be sent once your Supervisor approves, edits, or rejects your time card. Rejected time cards will need to be reviewed, corrected, and resubmitted by the due date.

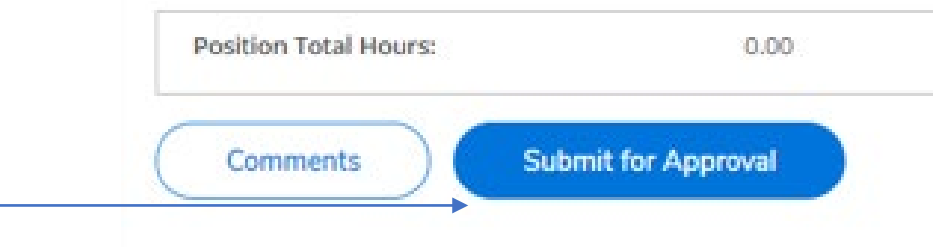

| TEST SERVER                                                         |                |                                       |           |              | <b>A</b> rtyler | 〔→ Sign out  | 🕐 Help        | 2       |  |  |  |
|---------------------------------------------------------------------|----------------|---------------------------------------|-----------|--------------|-----------------|--------------|---------------|---------|--|--|--|
| Employment Employee Time                                            | Entry          |                                       |           |              | Advisement      | Hold - SP/SU |               |         |  |  |  |
| This is a test                                                      | <b>(i)</b>     | Advisement Hold - SP/SU     Follow Up |           |              |                 |              |               |         |  |  |  |
| Pay Period 12/12/2021 - 12/25/2021<br>< <u>All Time Sheets</u>      |                |                                       |           |              |                 | Success!     |               |         |  |  |  |
| K Week 12/19/2021 - 1<br>37.00 Total hou                            | 2/25/2021 >    | )                                     |           | Saved just r | ow Save         | View         | Leave Balance | is is   |  |  |  |
| THHAA25PAYR001 Temp<br>Ritter, Amy C. • Payroll<br>7.00   Submitted | orary, Payroll |                                       |           |              |                 |              |               | ^       |  |  |  |
| Earn Type                                                           | Sun 12/19      | Mon 12/20                             | Tue 12/21 | Wed 12/22    | Thu             | 12/23        | Fri 12/24     | S       |  |  |  |
| Temporary Staff Pay                                                 | 0:00 AM        | 0.00 414                              | 00:00 444 | 00:00 444    | 00:00 44        | 4            | A.1.4         | 00:00 4 |  |  |  |

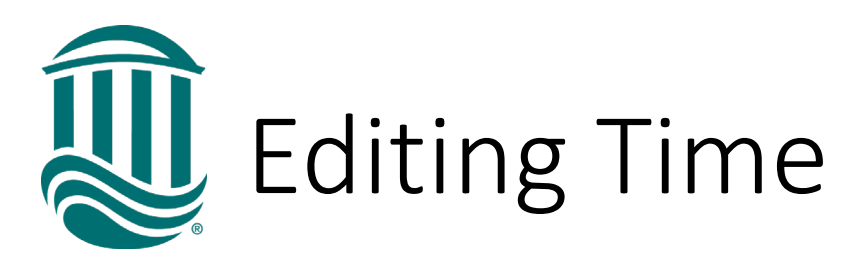

- Time cards are saved automatically by the system.
- If a timecard has been Submitted but your supervisor has not yet approved it and it is before the due date, if edits are needed, click the "Return Timecard to Edit" icon.
- If a timecard has been Submitted and your Supervisor has approved it and it is <u>before</u> the due date, you can request through your Supervisor that the timecard be Unapproved so it can be edited.
- If a timecard has been Submitted and your Supervisor has approved it and it is <u>after</u> the due date, your Supervisor can make an edit within their due date or Payroll can be contacted by your Supervisor to make an edit if beyond the due date.

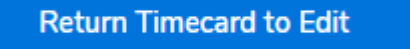

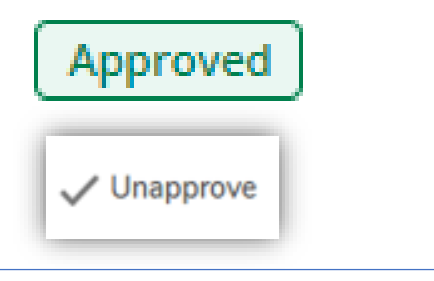

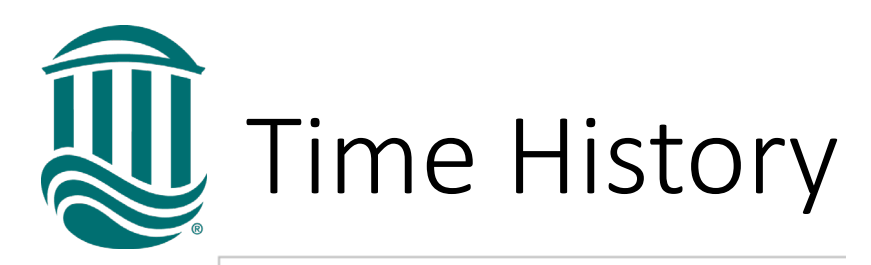

Ti

Time History

Here you can view your paid timecards.

| Time History                                |                                                |
|---------------------------------------------|------------------------------------------------|
| Select a Year to view associated Pay Period |                                                |
| Pay Period                                  | 04/17/2022 - 04/30/2022<br>Ri Waakhy Pay Cycle |
| 04/17/2022 - 04/30/2022 >                   | Dates                                          |
|                                             | 04/17/2022 - 04/23/2022                        |
|                                             | 04/24/2022 - 04/30/2022                        |

- Click on Time History to view time submitted through Self Service.
- Each pay period in listed and each week is viewable by clicking the underlined dates.
- Time submitted through Web Advisor is viewable through Web Advisor Time History.

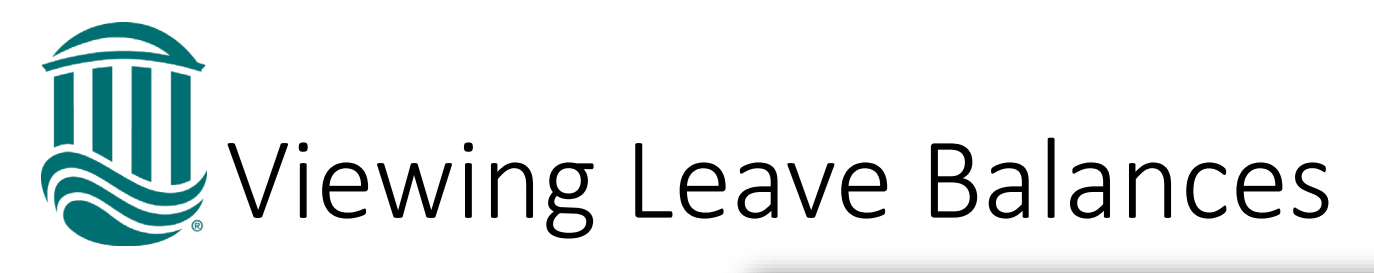

<

Week 05/08/2022 - 05/14/2022

7.50 Total hours

CLS0086JD15NBW • Security Specialist III, Public Safety

>

 To view your Leave balances, select "View Leave Balances" above your timecard.

| • | Annual and Sick leave balances are   |
|---|--------------------------------------|
|   | displayed with hours Used within the |
|   | calendar year and Balance of hours   |
|   | available to use.                    |

- Self Service Time Entry will <u>not</u> allow leave entries which exceed the available balance.
- Leave without Pay should be reported if insufficient or no leave available.

| Leave Balance                |                             |
|------------------------------|-----------------------------|
| Annual Leave (Hours)         | Sick (Hours)                |
| 13.00 247.16<br>Used Balance | 0.00 285.66<br>Used Balance |

Saved just now

View Leave Balances

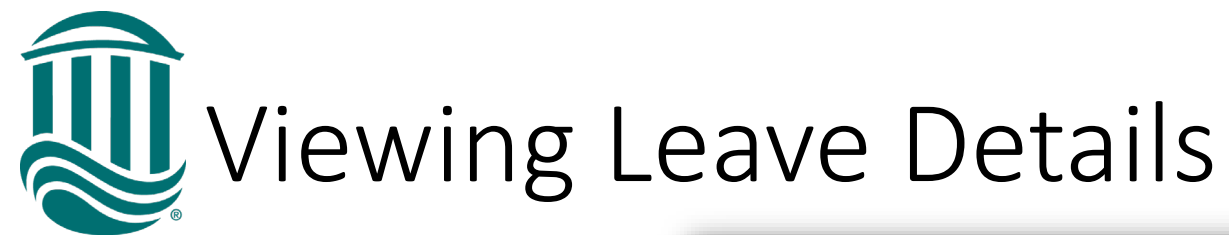

- All leave types are viewable on the Leave screen.
- Leave Balance Details can be viewed by selecting "View" from the Actions column.
- The Accrual Rate, Maximum Carryover, Plan/Calendar Year Starting Balance, Earned (accrued) hours, Used hours with the Plan/Calendar Year, Adjustments, and Balance is displayed.

| Leave - As Of 5/12/2022             |                  |        |        |             |         |          |
|-------------------------------------|------------------|--------|--------|-------------|---------|----------|
| Leave Balance Summary               |                  |        |        |             |         |          |
| Description                         | Starting Balance | Earned | Used   | Adjustments | Balance | Actions  |
| Bereavement ~                       | 0.00             | 0.00   | 0.00   | 0.00        | 0.00    | <br>View |
| Leave With Out Pay $\sim$           | 0.00             | 0.00   | 0.00   | 0.00        | 0.00    | View     |
| Court Leave ~                       | 0.00             | 0.00   | 0.00   | 0.00        | 0.00    | View     |
| Sick Leave - 42 Hours ~             | 341.15           | 42.00  | 101.00 | 0.00        | 282.15  | View     |
| Annual Leave - 42 Hours ~           | 366.69           | 60.39  | 116.50 | 0.00        | 310.58  | View     |
| Sick Leave-Immediate<br>Family 42 ~ | 0.00             | 84.00  | 0.00   | 0.00        | 84.00   | View     |

~ Leave balance does not include any leave taken but not yet paid, even if leave request has been approved.

| eave Balance Details | :                       |
|----------------------|-------------------------|
| Description          | Annual Leave - 42 Hours |
| Accrual Rate         | 15.750                  |
| Accrual Limit        |                         |
| Maximum Carryover    | 378.000                 |
| Maximum Rollover     |                         |
| Starting Balance     | 366.6                   |
| Earned               | 60.3                    |
| Used                 | 116.5                   |
| Adjustments          | 0.0                     |
| Balance              | 310.5                   |
|                      |                         |